# DỊCH VỤ THANH TOÁN HỌC PHÍ ONLINE DÀNH CHO SINH VIÊN TRƯỜNG ĐẠI HỌC NAM CẦN THƠ

#### Kính gửi Quý Sinh viên!

Nhằm hỗ trợ sinh viên thực hiện thanh toán học phí một cách nhanh chóng, tiện lợi và an toàn, Trường Đại học Nam Cần Thơ phối hợp với Ngân hàng TMCP Công Thương Việt Nam (VietinBank) - Chi nhánh Cần Thơ, triển khai **03 giải pháp thanh toán học phí.** Cụ thể như sau:

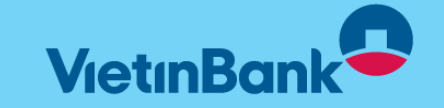

<u>Giải pháp 1</u>: Thanh toán trực tuyến qua Cổng Sinh viên "**B**ĂNG MÃ **VIETQR**" TẠI <u>http://student.nctu.edu.vn</u> (Kèm Video hướng dẫn)

 Người nộp có thể dùng tài khoản bất kỳ Ngân hàng nào để quét mã VietQR
Người nộp chủ động tạo mã QR trên cổng sinh viên của Trường bất kỳ thời điểm nào

> Tra cứu công nợ ngay tức thì sau khi thanh toán

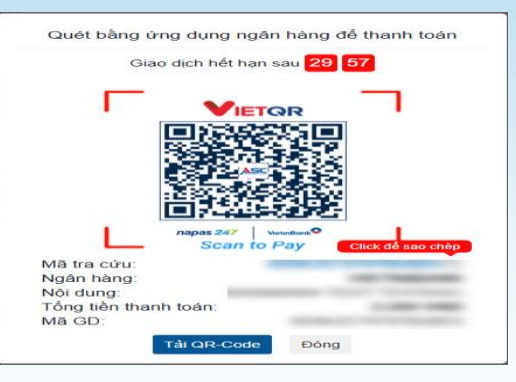

Các bước thực hiện theo hướng dẫn bên dưới

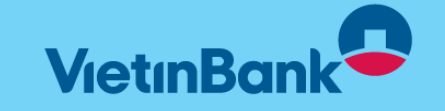

ĐẠI HỌC NAM CẦN THƠ CỔNG THÔNG TIN SINH VIÊN ĐĂNG NHÂP HÊ THỐNG THÔNG TIN SINH VIÊN Nhập mã sinh viên 6 Nhập mật khẩu < Dã tốt nghiệp 0 4 + t Nhập mã

Bước 1: Nhập thông tin Mã sinh viên, mật khẩu và mã bảo mật -> Chọn "Đăng nhập"

Bước 2: Tại màn hình lớn chọn chức năng Học phí - Thanh toán trực tuyến

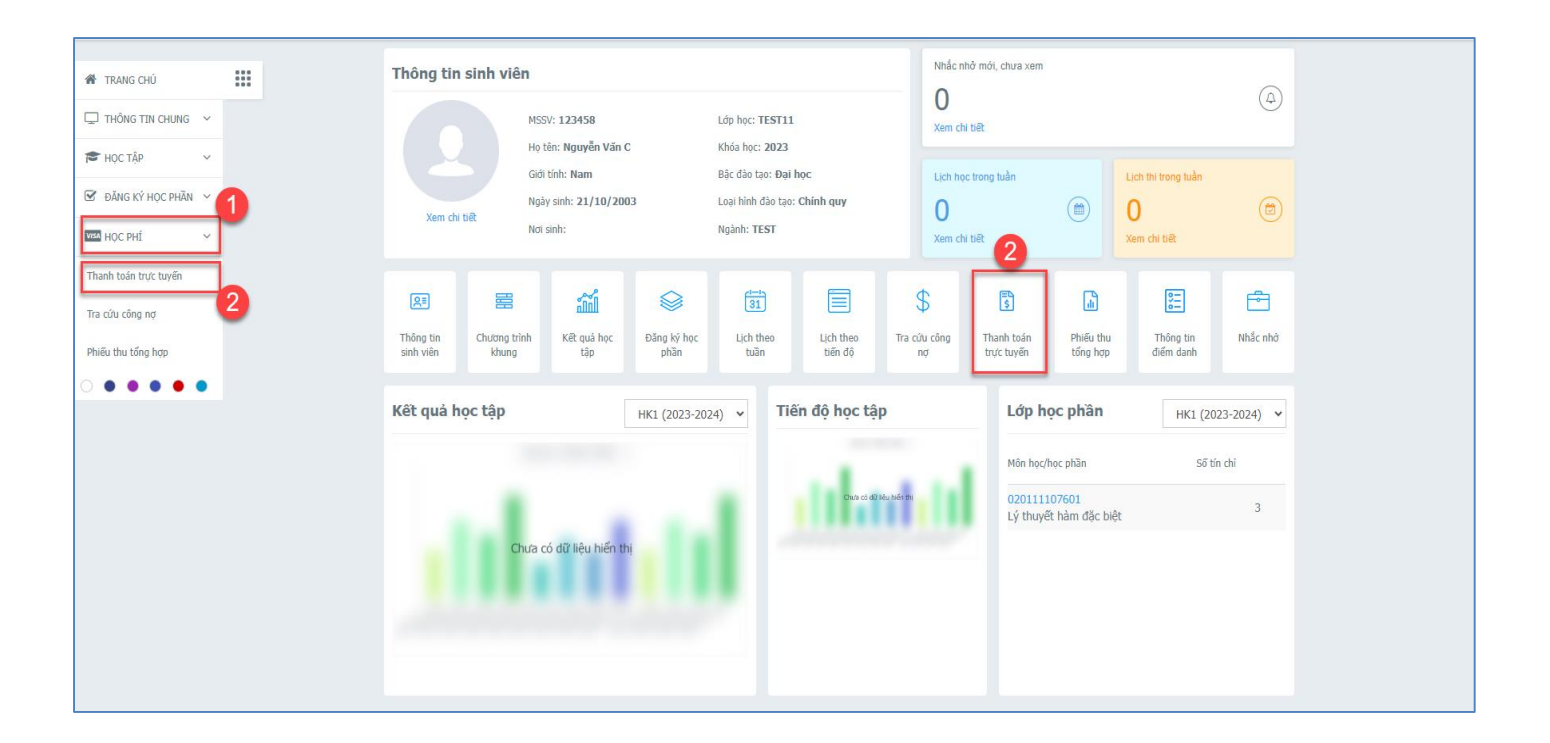

Bước 3: Check chọn các khoản/môn học/khoản thu ngoài học phí cần thanh toán.

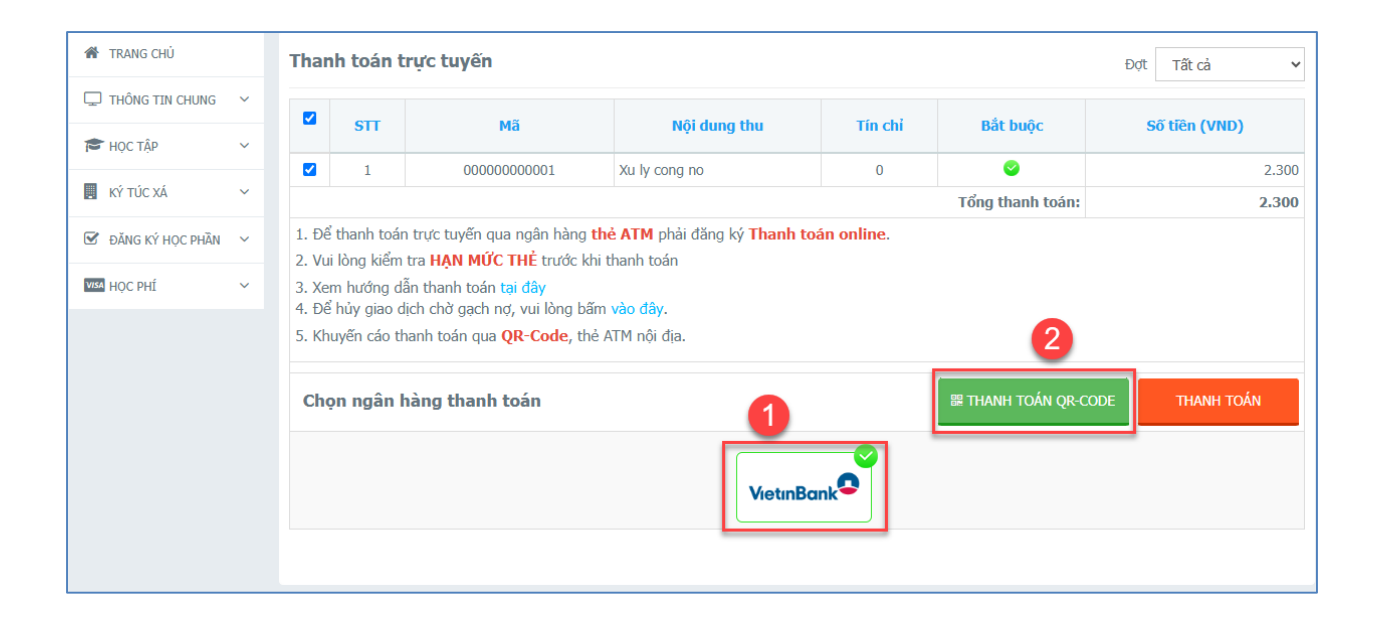

🏽 THANH TOÁN QR-CODE

Bước 4: Chọn chức năng **thời gian quét mã trong vòng 15 phút, hết thời gian này sinh viên phải thực hiện lại bước thanh toán để gen lại mã mới**.

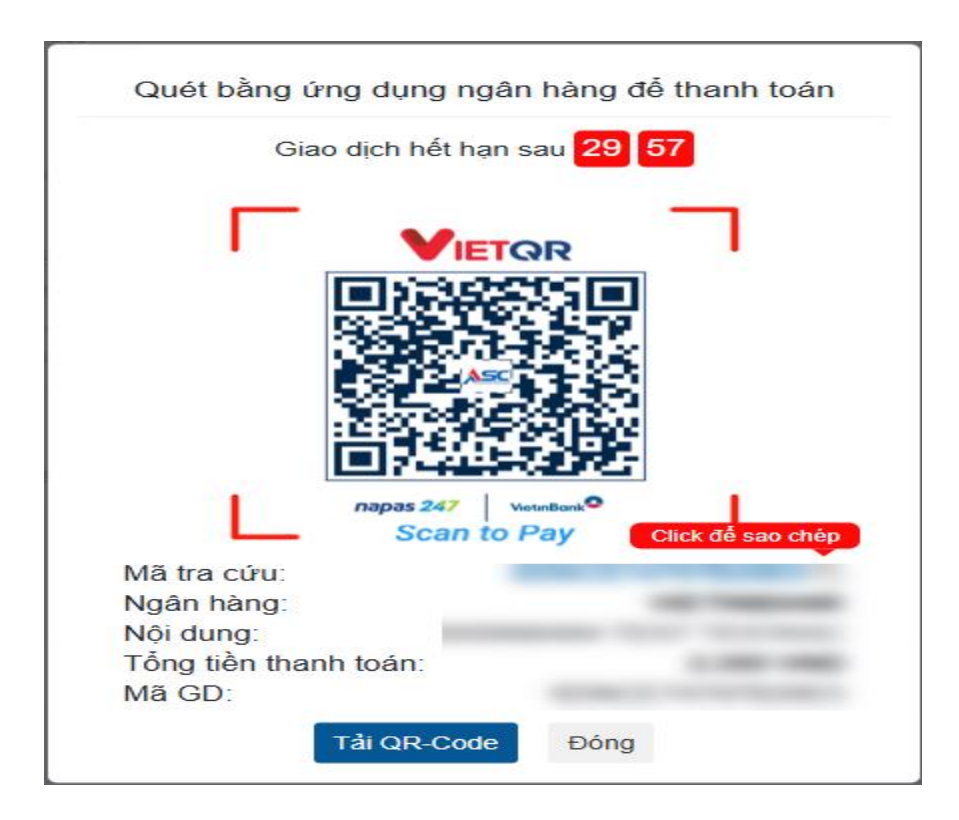

Bước 5: Bước 1: Chọn menu "Học phí" => Phiếu thu trực tuyến

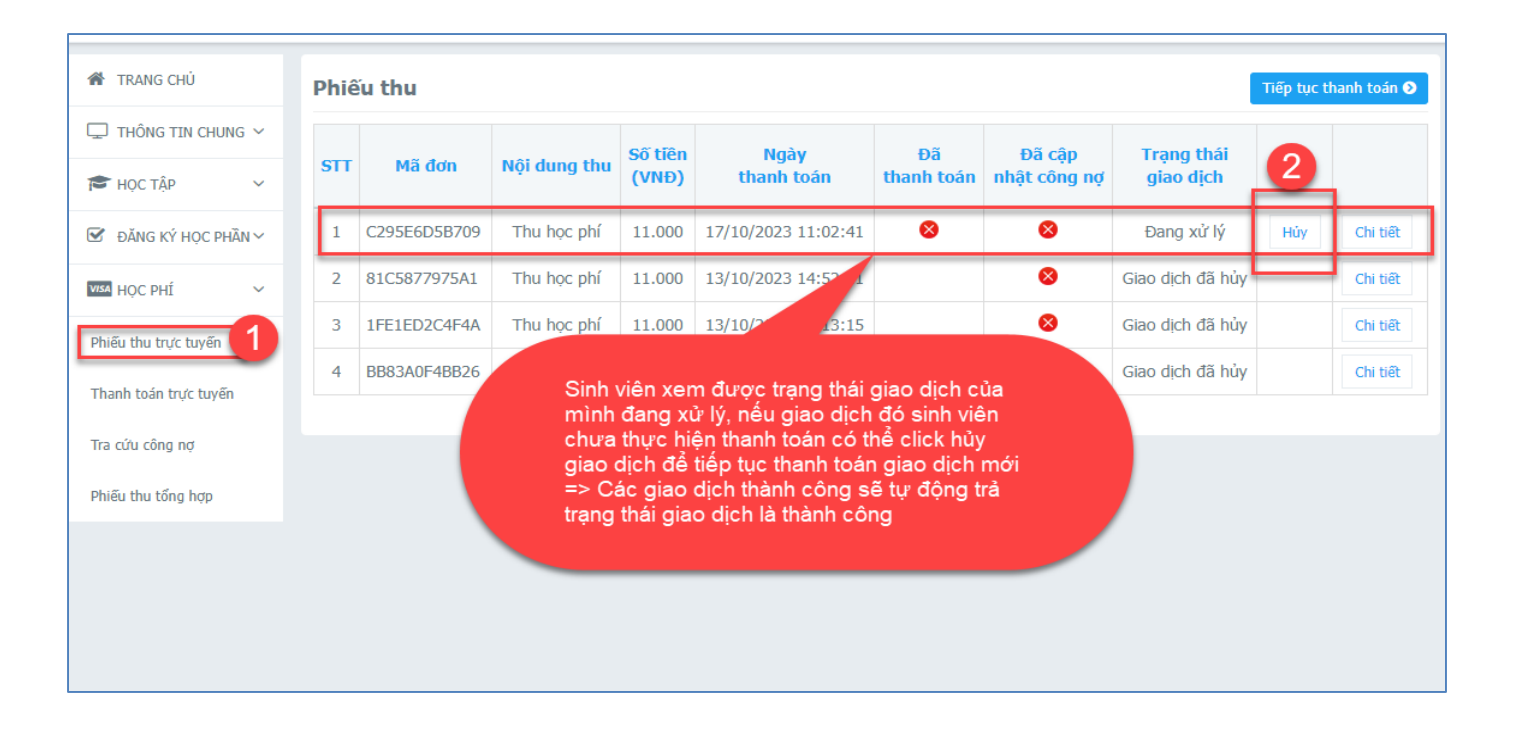

**Bước 6:** Xem thông tin các giao dịch đã thực hiện hoặc hủy giao dịch nếu chưa thanh toán thành công để trả công nợ, sinh viên thực hiện thanh toán lại

| ST                         | Số phiếu | Mã hóa đơn | Ngày thu         | Số tiên   | Đơn vị thu         | HÐÐT | Loại HĐĐT |        |
|----------------------------|----------|------------|------------------|-----------|--------------------|------|-----------|--------|
| ¥ 1                        | 122083   |            | 07/09/2023 15:00 | 8.839.000 | Ngân hàng AgriBank |      | Cá nhân   | Chi ti |
| 2                          | 111449   |            | 12/12/2022 15:42 | 9.275.000 | Ngân hàng AgriBank |      | Cá nhân   | Chi ti |
| 3                          | 17909    | _          | 29/11/2022 10:46 | 564.000   | Ngân hàng AgriBank |      | Cá nhân   | Chi ti |
| 4                          | 106006   | 3          | 29/08/2022 07:51 | 8.533.000 | Ngân hàng AgriBank |      | Cá nhân   | Chi ti |
| 5                          | 104398   | -          | 16/06/2022 11:01 | 1.650.000 | Ngân hàng AgriBank |      | Cá nhân   | Chi ti |
| tuyến 7                    | 101942   |            | 07/03/2022 07:45 | 7.550.000 | Ngân hàng AgriBank |      | Cá nhân   | Chi ti |
|                            | 13697    |            | 24/09/2021 14:43 | 755.000   | Ngân hàng AgriBank |      | Cá nhân   | Chi ti |
| 2 8                        | 98015    |            | 24/09/2021 14:43 | 6.915.000 | Ngân hàng AgriBank |      | Cá nhân   | Chi ti |
| ng hợp 2 8<br>Ý HỌC PHẦN ~ | 98015    |            | 24/09/2021 14:43 | 6.915.000 | Ngân hàng AgriBank |      | Cá nhân   | (      |

**Bước 7:** Xem thông tin các phiếu thu sinh viên đã thanh toán đến thời điểm hiện tại. Chọn menu "Học phí" => Phiếu thu tổng hợp => Click Chi tiết

|                    |                              |              |             |                     |  |                            |                | Cá nhậ  | Chi tiết             |
|--------------------|------------------------------|--------------|-------------|---------------------|--|----------------------------|----------------|---------|----------------------|
|                    |                              |              |             |                     |  |                            |                | Cá nhân | Chi tiết             |
| toán trực tuyến    | Số phiếu: 122083 Mã hóa đơn: |              |             |                     |  | Ngày thu: 07/09/2023 15:00 |                |         | Chi tiết<br>Chi tiết |
|                    | STT                          | Mã           |             | Nội dung thu        |  | Học kỳ                     | Số tiên (VNĐ)  | Cá nhân | Chi tiết             |
| cong nợ            | 1                            | 010800065101 | Thực tập cơ | ơ bản               |  | 2023-2024                  | 1.701.00       | Cá nhân | Chi tiết             |
| nu trực tuyến      | 2                            | 010800065401 | Động cơ pis | ston                |  | 2023-2024                  | 1.134.00       | Cá nhân | Chi tiết             |
| u tổng hợp         | 3                            | 010800073301 | Đồ án môn   | học                 |  | 2023-2024                  | 1.701.00       | D       |                      |
| ด เพิ่มเอต ติมลิพษ | 4                            | 010800102801 | Thuật ngữ   | chuyên ngành KTHK 1 |  | 2023-2024                  | 1.701.00       | D       |                      |
| 3 KT HỌC PHAN *    | 5                            | 010800105601 | Kết cấu Hài | ng không 2          |  | 2023-2024                  | 1.468.00       | D       |                      |
| · · ·              | 6                            | 010800105701 | Cơ học bay  | 1                   |  | 2023-2024                  | 1.134.00       | D       |                      |
|                    |                              | TỔNG:        |             |                     |  |                            | 8.839.00       |         |                      |
|                    | _                            |              |             |                     |  |                            | 2 In phiếu thu |         |                      |
|                    |                              |              |             |                     |  |                            |                |         |                      |
|                    |                              |              |             |                     |  |                            |                |         |                      |
|                    |                              |              |             |                     |  |                            |                |         |                      |

## <u>Giải pháp 2</u>: Thanh toán hóa đơn qua VietinBank iPay (App/Web) (Kèm Video hướng dẫn)

- Người nộp dùng tài khoản của Vietinbank (App hoặc Web) để thanh toán
- Tra cứu công nợ ngay tức thì sau khi thanh toán

#### Các bước thực hiện theo hướng dẫn bên dưới

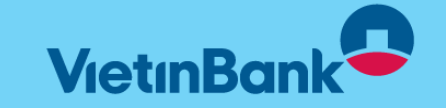

## <u>Giải pháp 3</u>: Hướng dẫn thanh toán học phí tại Quầy/Chi nhánh Vietinbank

Bước 1: Phụ huynh/Sinh viên đến Quầy/Chi nhánh Vietinbank trên toàn quốc cung cấp thông tin Mã Học sinh/Sinh viên cần thanh toán học phí.

**Bước 2**: Nhân viên Vietinbank truy vấn thông tin Mã học sinh/Sinh viên trên hệ thống của Vietinbank.

Nếu Sinh viên còn nợ: Hệ thống cho phép Thanh toán toàn bộ hóa đơn, hoặc thanh toán 1 phần.

**Bước 3: Nhân viên Vietinbank** kiểm tra thông tin nợ của Sinh viên và xác nhận Phụ huynh/Sinh viên đồng ý thanh toán (Bằng tiền mặt, chuyển khoản).

Bước 4: Nhân viên Vietinbank thực hiện thanh toán, hoàn trả chứng từ đã hạch toán.

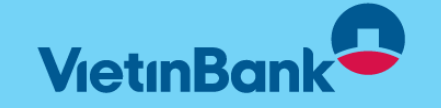

## **\*\*\* <u>Chương trình ưu đãi dành cho Khách hàng mở mới</u></u> <u>Vietinbank IPay</u>**

### Không phí - Không chờ - Không giới hạn

Mở VietinBank iPay Mobile trong nháy mắt

Trải nghiệm trọn bộ siêu tiện ích số chỉ từ một cú chạm mở tài khoản VietinBank iPay Mobile ngay hôm nay:

- đồng phí mở tài khoản
- Miễn phí chuyển khoản nội bộ và liên ngân hàng 24/7
- Miễn phí quản lý tài khoản trọn đời
- Thanh toán hóa đơn tiện lợi Thanh toán học phí Online
- Tích lũy, đầu tư cho tương lai dễ dàng
- Trải nghiệm bộ tính năng ưu việt: Đặt VNPAY Taxi, vé tàu, xe, máy bay, xem phim, mua sắm VnShop
- Có "chân ái" trong tay, lên đời mọi tiện ích!

### Mở VietinBank iPay Mobile – Mọi tiện ích số trong nháy mắt

Tåi app ngay tại: <u>https://vietinbank.vnpay.vn/iPay</u>

Gắn mã người giới thiệu: ha.phanthithuy (Phan Thị Thúy Hà – SĐT 0917 534 584)

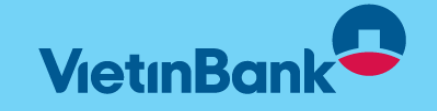

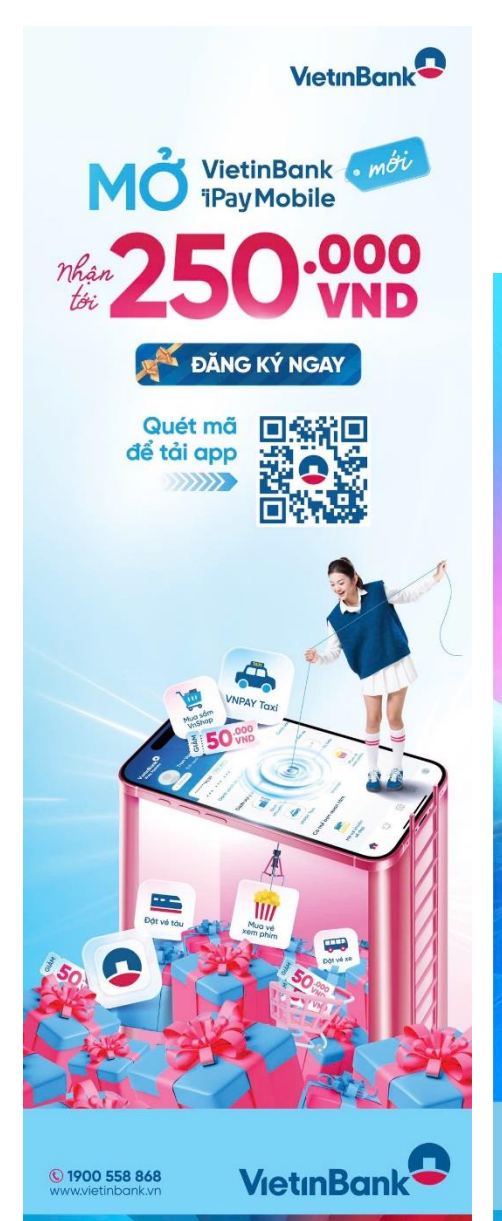

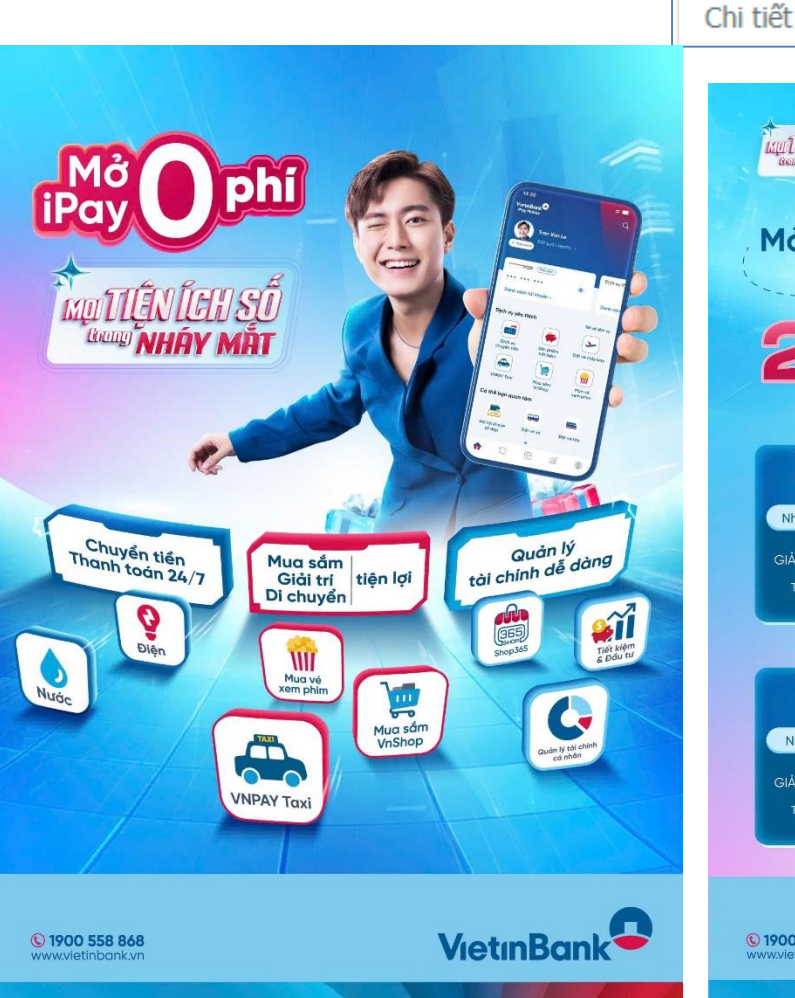

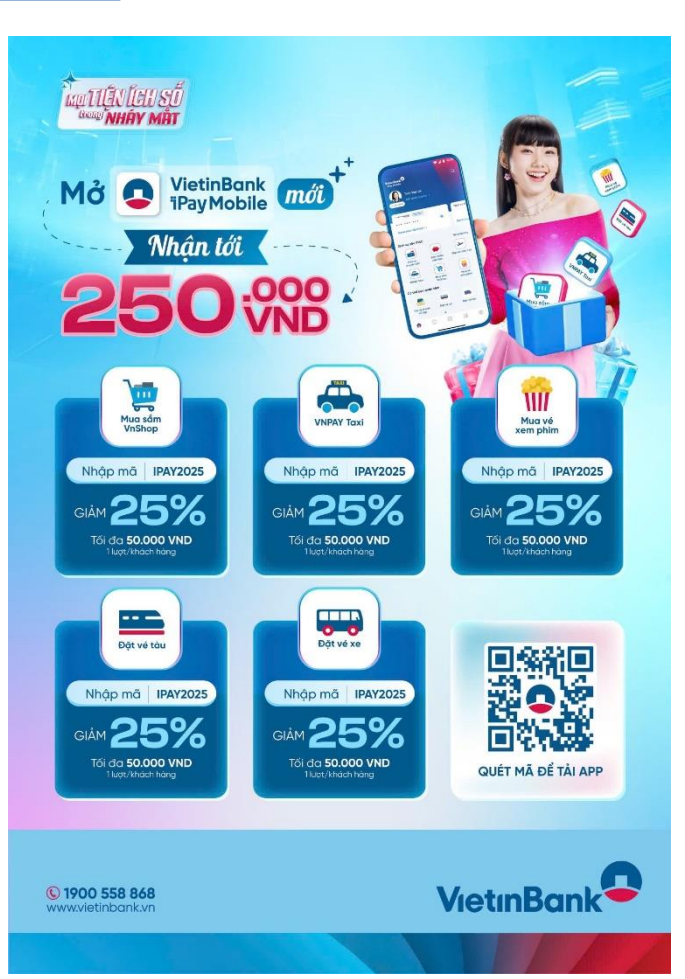

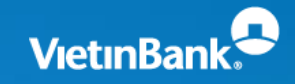

# Trân trọng cảm ơn!

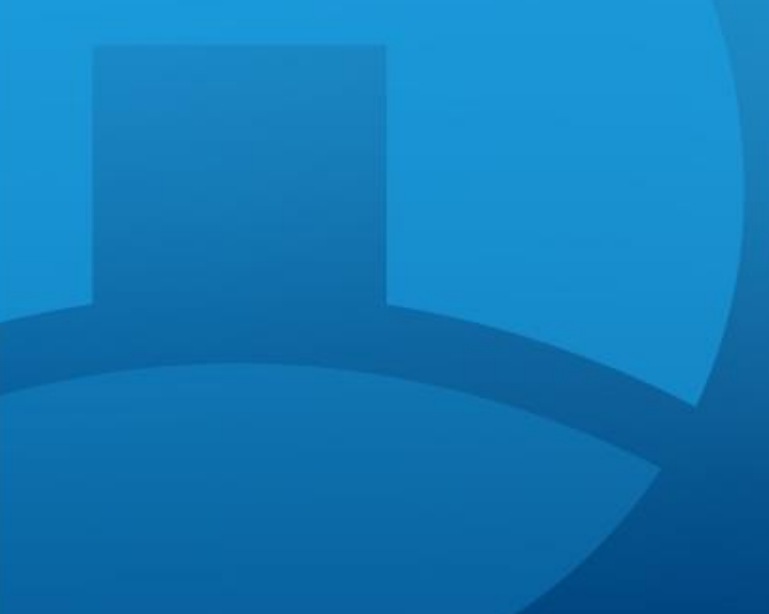